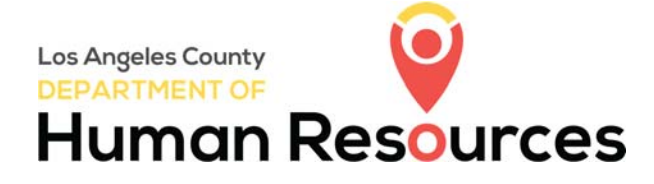

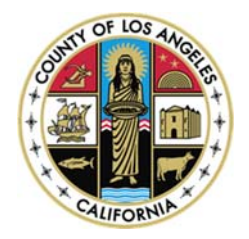

## Visit <a href="http://hr.lacounty.gov">http://hr.lacounty.gov</a>

Scroll down a little and you will find two selections on the left. One is for the applicants who are interested in joining the County of Los Angeles (Yellow box). The other one is for the County employees who are seeking for another career opportunities (Red box).

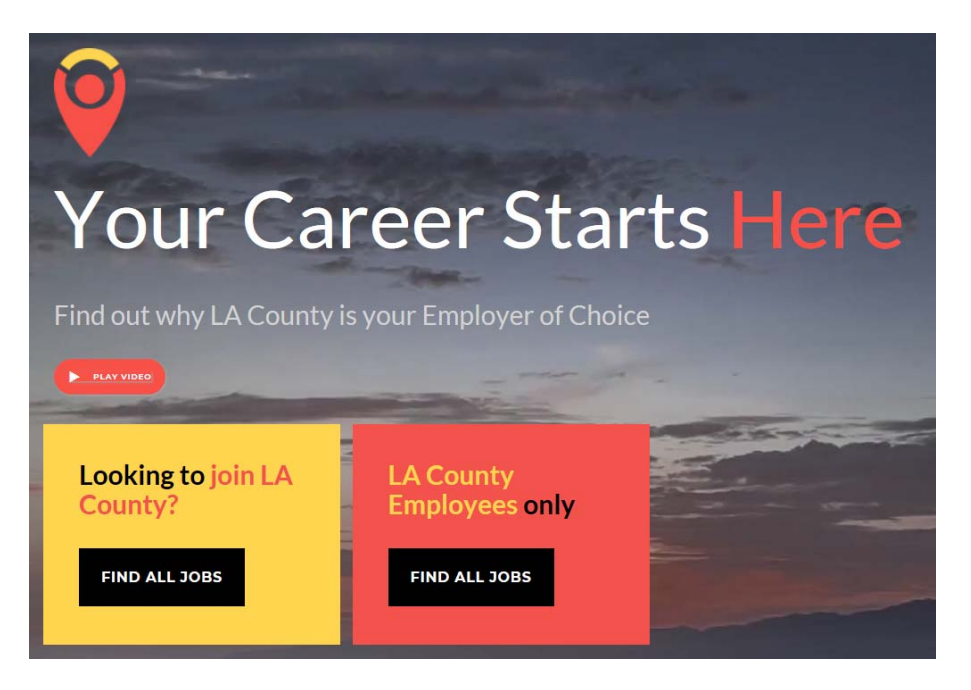

If you click on the Find All Jobs button for:

- A. Looking to Join LA County It will list in alphabetical order all open competitive examinations available for Non-County employees.
- B. LA County Employee Only It will list in alphabetical order all open, interdepartmental and transfer job opportunities for County employees.

## **HOW TO CREATE AN ACCOUNT**

(To be able to apply for job opportunities)

| . Sign                                             | In<br>ds are required                                                                                                    |
|----------------------------------------------------|----------------------------------------------------------------------------------------------------|
| ck on Sign in WELCOME TO THE COUNTY OF LOS ANGELES | rname or Email                                                                                                    |
| screen.                                            | sword                                                                                                    |
| ck on Create                                       | t Username?   Reset Password                                                                                                 |
| to help you navigate your career search.           | or sign in with<br>f Facebook                                                                                                |
| nplete the SHOW MORE 🛆<br>nformation,              | Linkedin Sign In has been disabled.<br>s your account, choose the Reset Password<br>love and enter your Linkedin login email |
| Q. Search 310 Jobs found ≡ ■ add                   | Idress on the Password Reset page.                                                                                           |

Step 1: Clie Jobs button

Step 2: Clie located at tl side of the s

Step 3: Clie one.

Step 4: Cor requested in and then cl

## **HOW TO APPLY FOR A JOB**

| ≡ Menu >                                           | JOB OPPORTUNITIES                                                                                                    | -€] Sign In                                                                                                    | Step 1: After an                                    |                                  |  |
|----------------------------------------------------|----------------------------------------------------------------------------------------------------|----------------------------------------------------------------------------------------------------|-----------------------------------------------------|----------------------------------|--|
|                                                    |                                                                                                    |                                                                                                    | Sign In<br>All fields are required                  | created, click on Sign Ir        |  |
| WELCC                                              | ME TO THE COUNTY OF LOS ANGELES                                                                                                    | LOS ANGELES                                                                                                    |                                                     | Step 2: All open job             |  |
|                                                    |                                                                                                    |                                                                                                    | Password<br>Sign In                                 | opportunities will be displayed. |  |
| Thank you for your inte<br>to help you navigate yo | rest in a career with the County of Los Angeles. <u>Click here for ADA/Accessibility Information</u> . Click SHOW MOP<br>our career search. | Ecrect Username? I Reset Password<br>ar sign in with<br>€ f accock<br>C Linkedin Sign in has been disabled.<br>To access your account, choose the Reset Password<br>Bit allows and entry you Linkedin bigs email<br>title to | <b>Step 3:</b> Search for or select the desired job |                                  |  |
| TO APPLY:                                          | SHOW MORE                                                                                                    |                                                                                                    | title. Click on the job title to display the job    |                                  |  |
| Q Search                                           | 310 Jobs found 🗮                                                                                                    | 82                                                                                                    | address on the Password Keset page.                 | description and the              |  |
|                                                    |                                                                                                    |                                                                                                    | Don't have an account? Create one.                  | Apply button.                    |  |

## **HOW TO CREATE A JOB INTEREST CARD** (Notification for future job opportunities)

If you click on any of the Find All Jobs button, it will bring you to the next screen.

- a. Click on the *Menu* located at the top left side of the screen
- b. Select Job Interest Card

а

d. Click on  $\ensuremath{\textit{Subscribe}}$  located at the right side of the screen e. Complete the Job Interest Card, and then click on Submit

c. Check on all desired categories

|     | ≣ Menu >                                                                                                    | JOB OP                                                                                                    | PORTUNITIES                                  |                                                |                                                                      |                   |   |
|-----|----------------------------------------------------------------------------------------------------|----------------------------------------------------------------------------------------------------|----------------------------------------------|------------------------------------------------|----------------------------------------------------------------------|-------------------|---|
|     |                                                                                                    |                                                                                                    | Constantia a                                 |                                                | JOD INTEREST CARD<br>Fields marked with an asterisk (*) are required |                   | × |
|     |                                                                                                    | TO THE COUNTY OF LOS ANGE                                                                                                    | GELES                                        | Exam Type *                                    |                                                                      |                   |   |
|     | (E D) WELCOME                                                                                                    |                                                                                                    |                                              | Open                                           |                                                                      |                   |   |
|     |                                                                                                    |                                                                                                    |                                              | Promotional                                    |                                                                      |                   |   |
|     | And a second second sec |                                                                                                    |                                              |                                                | Transfer                                                             |                   |   |
|     | Menu X A                                                                                                    |                                                                                                    | JOB OPPORTUNITIES                            |                                                | First Name *                                                         | Last Name *       |   |
|     | G Job Opportunities                                                                                                    |                                                                                                    |                                              |                                                |                                                                      |                   |   |
|     | S Employees Only                                                                                                    |                                                                                                    |                                              |                                                |                                                                      |                   |   |
|     | Class Specifications                                                                                                    | METOTLE                                                                                                    | OUNTY OF                                     | Street Address *                               |                                                                      |                   |   |
| b   | Job Interest Card                                                                                                    |                                                                                                    |                                              | OS ANOLLLS                                     |                                                                      |                   |   |
|     | A Career PathFinder                                                                                                    |                                                                                                    | TES BUR DI I                                 |                                                | City *                                                               | Zip Code *        |   |
|     | 7 Test Preparation                                                                                                    |                                                                                                    |                                              |                                                |                                                                      |                   |   |
|     | Employment orest in<br>Information our care                                                                                                    | erest in a career with the County of Los Angeles. <u>Click here for ADA/Accessibility Information</u> . Click SHOW MORE below to view<br>our career search. |                                              |                                                | State *                                                              | Country *         |   |
| Г   | ≡ Menu >                                                                                                    | Menu > JOB INTEREST CARD                                                                                                    |                                              | Select or type State name                      | Select or type Country name                                          | \$                |   |
| - h |                                                                                                    |                                                                                                    |                                              |                                                | Home Phone Number                                                    | Work Phone Number |   |
|     |                                                                                                    |                                                                                                    |                                              |                                                |                                                                      |                   |   |
|     | WELCOME                                                                                                    | TO THE COUN                                                                                                    | ITY OF LOS AN                                | IGELES                                         |                                                                      |                   |   |
|     |                                                                                                    |                                                                                                    |                                              | The section of the                             | Email Address *                                                      |                   |   |
|     |                                                                                                    |                                                                                                    |                                              |                                                |                                                                      |                   |   |
|     | Place a check in the box next to each j                                                                                                    | ob category for which you would like to re                                                                                                    | ceive email notifications, fill out the requ | red information then click the 'Submit Request | Submit                                                               |                   |   |
|     |                                                                                                    |                                                                                                    |                                              | d                                              |                                                                      |                   |   |
|     | SHOW MORE C                                                                                                    |                                                                                                    |                                              |                                                |                                                                      |                   |   |
|     | 0 Job Categories selected V Select All X Clear All My Subscriptons Subscribe                                                                                                    |                                                                                                    |                                              |                                                |                                                                      |                   |   |
|     | 911 Telecommunications                                                                                                    | Accounting and Finance                                                                                                    | Administration                               | Administrative Assistant                       |                                                                      |                   |   |
|     | Agriculture                                                                                                    | Animal Control                                                                                                    | Animal Services                              | Architecture                                   |                                                                      |                   |   |
|     | Arts                                                                                                    | Attorney                                                                                                    | Audit                                        | Automotive                                     |                                                                      |                   |   |
|     | Building & Grounds Cleaning and.                                                                                                    | Building & Safety                                                                                                    | Building Maintenance                         | Business                                       |                                                                      |                   |   |
|     | Career Exploration                                                                                                    | Child Care                                                                                                    | Child Support                                | Clerical & Data Entry                          |                                                                      |                   |   |